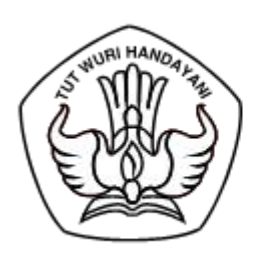

# KEMENTERIAN PENDIDIKAN, KEBUDAYAAN, RISET, DAN TEKNOLOGI

INSPEKTORAT JENDERAL

Jalan Jenderal Sudirman Senayan, Jakarta 10270 Telepon (021) 5737104 Laman www.itjen.kemdikbud.go.id

Nomor : 5961/G/KP.04.03/2024 Lampiran : 1 (satu) berkas Hal : Pemutakhiran Data Wajib Lapor (WL) LHKPN Periode Pelaporan Tahun 2024

Yth. Pimpinan Unit Utama dan Unit Kerja Kementerian Pendidikan, Kebudayaan, Riset, dan Teknologi

Sehubungan dengan penyampaian Laporan Harta Kekayaan Penyelenggara Negara (LHKPN), dapat kami sampaikan bahwa tingkat pelaporan LHKPN tahun 2023 di lingkungan Kemendikbudristek sampai dengan bulan September 2024 mencapai 97,21%. Kami sampaikan apresiasi yang tinggi kepada seluruh pimpinan unit utama dan unit kerja atas kerja sama dan komitmen Saudara dalam mendorong penyampaian LHKPN oleh wajib lapor di unit kerja Saudara.

Selanjutnya, dalam rangka memasuki periode pelaporan LHKPN tahun 2024 yang akan dilaksanakan mulai tanggal 1 Januari s.d. 31 Maret 2025, dengan hormat kami sampaikan sebagai berikut:

- 1. Admin LHKPN Unit Utama dan Unit Kerja agar melakukan pemutakhiran data WL LHKPN periode tahun 2024 meliputi:
  - a. **Penambahan WL** baru tahun 2024, apabila terdapat penambahan Penyelenggara Negara (PN) yang menjadi WL baru dilantik pada tahun 2024 dan belum pernah terdaftar di aplikasi e-LHKPN;
  - b. **Pengaktifan kembali WL** tahun 2024, apabila terdapat PN yang kembali menjadi WL di tahun 2024 dan sebelumnya sudah terdaftar sebagai Non-WL di aplikasi e-LHKPN;
  - c. **Penonaktifan WL** tahun 2024, apabila terdapat PN yang sudah tidak menjadi WL lagi di tahun 2024; dan
  - d. Jika pada poin b data WL sebelumnya sudah terdaftar di Instansi lain/Badan Riset dan Inovasi Nasional (BRIN) maka silahkan ajukan migrasi data WL dengan format yang telah ditetapkan. Format dimaksud dapat diunduh pada tautan: <u>https://s.id/FormatMigrasiWL</u> dan format yang sudah diisi dapat dikirim melalui email: <u>laporanharta.itjen@gmail.com</u>.

Perlu diperhatikan bahwa penyelesaian pemutakhiran data dimaksud **paling lambat tanggal 13 Desember 2024 (tata cara pemutakhiran terlampir)**. Pemutakhiran yang dilakukan melewati tanggal tersebut, maka secara otomatis oleh sistem tidak dapat dilakukan.

- 2. Bagi unit kerja/satker selain Perguruan Tinggi Negeri (PTN) mohon koordinasi dengan admin unit utama di sekretariat eselon I masing-masing.
- 3. Penyelenggara Negara wajib lapor LHKPN Kemendikbudristek adalah sebagai berikut: a. Menteri;
  - b. wakil Menteri;
  - c. staf khusus Menteri;
  - d. staf ahli Menteri;

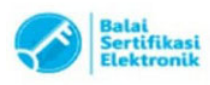

27 September 2024

- e. pejabat pimpinan tinggi madya;
- f. pejabat pimpinan tinggi pratama;
- g. pejabat administrator;
- h. pejabat pengawas;
- i. pimpinan perguruan tinggi negeri;
- j. auditor;
- k. pejabat perbendaharaan;dan
- l. pengelola pengadaan barang/jasa.
- 4. Pimpinan Perguruan Tinggi Negeri sebagaimana dimaksud pada nomor 3 huruf i adalah sebagai berikut:
  - a. Rektor/Ketua/Direktur;
  - b. Wakil atau Pembantu Rektor/Ketua/Direktur;
  - c. Dekan;
  - d. Wakil/Pembantu Dekan;
  - e. Ketua Jurusan;
  - f. Sekretaris Jurusan;
  - g. Ketua/Koordinator Program Studi; dan
  - h. Kepala Lembaga.
- 5. Pejabat Perbedaharaan sebagaimana dimaksud pada nomor 3 huruf k adalah sebagai berikut:
  - a. penggunan anggaran;
  - b. kuasa pengguna anggaran;
  - c. pejabat pembuat komitmen;
  - d. pejabat penandatanganan surat perintah membayar;
  - e. bendahara;
  - f. bendahara pengeluaran pembantu;dan
  - g. pejabat pengelola administrasi belanja pegawai.

Informasi lebih lanjut dalam pelaksanaan pemutakhiran data master jabatan dapat menghubungi Admin Instansi Inspektorat Jenderal: Sdri. Siti Auly Fauziah (081717174921) dan Sdri. MiaPratiwi (085722419677).

Atas perhatian dan kerja sama yang baik, kami sampaikan terima kasih.

Inspektur Jenderal,

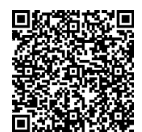

Chatarina Muliana NIP 197211191996032002

Tembusan: Menteri Pendidikan, Kebudayaan, Riset, dan Teknologi

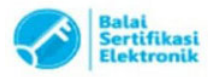

Lampiran

 Nomor
 : 5961/G/KP.04.03/2024

 Tanggal
 :27 September 2024

## PANDUAN PEMUTAKHIRAN DATA WAJIB LAPOR LHKPN PERIODE PELAPORAN TAHUN 2024 BAGI ADMIN UNIT KERJA/SATUAN KERJA Di LINGKUNGAN KEMENTERIAN PENDIDIKAN DAN KEBUDAYAAN

#### 1. Pendaftaran Penyelenggara Negara/Wajib Lapor (PN/WL) Baru

Langkah-langkah untuk menambahkan PN/WL LHKPN yang baru menjabat pada tahun 2024, langkah-langkahnya adalah sebagai berikut :

- a. Pastikan sudah menerima Formulir Permohonan Aktivasi Penggunaan Aplikasi e-Filling LHKPN yang telah diisi dan ditandatangani lengkap serta melampirkan fotokopi KTP.
- b. Pastikan dalam penambahan data PN/WL Individual sesuai dengan isian yang tertera di Formulir Permohonan Aktivasi Penggunaan Aplikasi e-Filing LHKPN.
- c. Pilih menu e-REGISTRATION Kelola PN/WL Daftar Individual

| elhkpn<br>Terrsparan itu Mudahi                                               | BERANDA PANDUAN FAQ                                                | AAN           |
|-------------------------------------------------------------------------------|--------------------------------------------------------------------|---------------|
| e-REGISTRATION ~<br>Regulasi/Sosialisasi <                                    | DAFTAR PN/WLINDIVIDUAL                                             | N > E-reg > P |
| Regulasi<br>Sosialisasi<br>Kelola PN/WL <<br>Daftar Individual                | Cari : Kata Kund<br>Q. Clear                                       |               |
| PN/WL Online<br>PN/WL Offline<br>Daftar Wajib Lapor<br>Daftar Non Wajib Lapor | Tambah Data Tampikan 10 v barte/halaman                            |               |
| Tracking PN/WL                                                                | NO IL NIK IT NAMA IT JABATAN I .<br>Tidak ada data yang ditampikan | AKSI          |
| MAILBOX                                                                       | Pertama Sebelumnya Selarjutnya                                     | Terakhir      |

- d. Klik Tombol + Tambah Data untuk me
  - untuk menambahkan data PN/WL Individual
- e. Kemudian aplikasi akan menampilkan form tambah data PN/WL seperti berikut :

|                            | Instansi 0           |
|----------------------------|----------------------|
|                            |                      |
| Gelar Depan ()             | Unit Kerja * 0       |
|                            | INSPEKTORAT JENDERAL |
| Nama Lengkap * 0           | Sub Unit Kerja " 🚯   |
|                            | Sub Unit Kerja       |
| Gelar Belakang ()          | Jabatan" ()          |
|                            | Jabatan              |
| Tempat / Tanggal Lahir * 🖲 | WL Tahun             |
| DD/MM/YYYY                 | 2020 🗸               |
| Jenis Kelamin * 🟮          | Alamat Email* 0      |
| Pilin 🗸                    |                      |
| NRP/NIP/Nomor Pegawai ()   | Nomor Handphone* 🚯   |
|                            |                      |

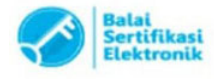

UU ITE No. 11 Tahun 2008 Pasal 5 Ayat 1 "Informasi Elektronik dan/atau Dokumen Elektronik dan/atau hasil cetakannya merupakan alat bukti yang sah."
 Dokumen ini telah ditandatangani secara elektronik menggunakan sertifikat elektronik yang diterbitkan oleh BSrE

f. Masukkan data PN/WL Individual pada field yang telah disediakan sesuai petunjuk

pengisian pada tanda 🗊 , dimana setiap field dengan tanda 🌞 harus diisi.

- g. Pastikan isian NIK sesuai dengan fotokopi KTP dan Formulir Permohonan Aktivasi Penggunaan Aplikasi e-Filing LHKPN dikarenakan NIK akan digunakan sebagai username untuk aplikasi e-Filing LHKPN.
- h. Sebelum melakukan penyimpanan data PN/WL Individual, pastikan terlebih dahulu bahwa data yang diisi telah sesuai dengan format (tidak ada isian field yang memiliki tanda <sup>(2)</sup>).
- i. Apabila data isian sudah benar, klik tombol untuk menyimpan data PN/WL Individual yang baru ditambahkan.
- j. Data PN/WL individual yang baru ditambahkan akan muncul pada list daftar PN/WL individual.
- k. Untuk mengelola data PN/WL individual, maka pengguna dapat menggunakan fitur sebagai berikut :
  - Klik tombol 🔽 untuk mengubah data PN/WL Individual yang dipilih.
  - Klik tombol untuk menghapus data PN/WL Individual yang dipilih.
- Sebelum diverifikasi oleh Admin Instansi, data PN/WL masih dapat diubah kembali dengan menggunakan :

Klik tombol untuk mengubah data PN/WL dengan tampilan seperti ini :

| NIK *                              |  |
|------------------------------------|--|
| 3374130707870001                   |  |
|                                    |  |
| 0000947                            |  |
| Nama Lengkap *                     |  |
| EKO YULIARIANTO                    |  |
| Instansi *                         |  |
| KOMISI PEMBERANTASAN KORUPSI (KPK) |  |
| Unit Kerja "                       |  |
| DEPUTI BIDANG PENCEGAHAN           |  |
| Sub Unit Kerja                     |  |
| DEPUTI BIDANG PENCEGAHAN           |  |
| Jabatan *                          |  |
| DEPUTI BIDANG PENCEGAHAN           |  |
| Email                              |  |
| informasi@kpk.go.id                |  |
| AL- 100                            |  |

Perubahan hanya dapat dilakukan pada field unit kerja, sub unit kerja dan jabatan. Kemudian

Klik tombol untuk menyetujui atau untuk membatalkan.

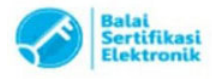

#### 2. Merubah Status dari Non Wajib Lapor menjadi Wajib Lapor

Untuk mengaktifkan PN/WL yang menjabat kembali (pada periode sebelumnya telah dinonaktifkan karena berhenti dari jabatannya), langkah-langkahnya adalah sebagai berikut :

#### a. Pilih menu e-Registration - Kelola PN/WL - Daftar Non Wajib Lapor

Akan tampil halaman sebagai berikut :

Wi Tohun : All \*

| elhkpr                                                                                                    | ŋ      | BERANDA      | PANDUAN FAC       | 2                                |                                                               | 1                    | MIA PRATIWI PUTRIANI<br>INSPECTORAT JENDERAL<br>KEMENTERIAN PENDID<br>LOGOUT | I (ADMIN UNT KERJA)<br>IKAN, KEBUDAYAAN, RISE | T, DAN TEKNOLOGI  |
|----------------------------------------------------------------------------------------------------|--------|--------------|-------------------|----------------------------------|---------------------------------------------------------------|----------------------|------------------------------------------------------------------------------|-----------------------------------------------|-------------------|
| e-REGISTRATION                                                                                                    | *      | DAFTAR NON   | WAJIB LAPOR       |                                  |                                                               |                      |                                                                              |                                               | ● > s-reg > wojib |
| Regulas/Socialisas<br>Regulas<br>Satalisasi<br>Kelala PN/WL<br>Dathar Individual<br>PN/WL Online<br>PN/WL Online<br>Dathar Wajib Lapy<br>Dathar Wajib Lapy | ¢<br>z |              | WL To<br>Status L | hun : All +                      | •                                                             | Status WI:<br>Cari : | Al<br>Seant<br>Q. Clear                                                      |                                               | •                 |
| Tracking PN/WL                                                                                                    | -      | i di i ginta |                   |                                  |                                                               |                      |                                                                              |                                               | 1                 |
| -REPORTING                                                                                                    | e      | NO II        | NIK               | IT NAMA II                       | JABATAN                                                       | 11 517               | ATUS II WE TAHUN I                                                           | TANGGAL LAPOR                                 | AKSI              |
| AND ON COM                                                                                                    |        | 1            | 321               | 19 ADNANI RASMANA, S.Pd.         | AUDITOR MUDA - INSPEKTORAT INVESTIGASI - INSPEKTORAT JENDERAL | Onli                 | ne 2021                                                                      |                                               | a ±               |
| MALDUA                                                                                                    | *      | 2            | 3172              | 11 AGUS ABDUROKHIM, S.Pd.        | AUDITOR MUDA - INSPEKTORAT II - INSPEKTORAT JENDERAL          | Onli                 | ne 2021                                                                      |                                               | a 🔺               |
|                                                                                                    |        | з            | 3275              | 13 BAROROH, S.P.                 | AUDITOR MUDA - INSPEKTORAT INVESTIGASI - INSPEKTORAT JENDERAL | Onli                 | ne 2021                                                                      |                                               | 4 1               |
|                                                                                                    |        | 4            | 3174              | 03 CHAIRUL HELMI,<br>S.Sol, M.Ak | AUDITOR MUDA - INSPECTORAT IV - INSPECTORAT JENDERAL          | Onli                 | ne 2021                                                                      |                                               | a. ±              |

b. Untuk menampilkan daftar non WL di semua periode tahun, pilih All pada tab WL Tahun:

| c. | Masukkan |     | NIK/Nama     | PN/WL | yang | akan | diaktifkan | pada | tab |
|----|----------|-----|--------------|-------|------|------|------------|------|-----|
|    | Cari :   | 666 | 666666600444 |       |      |      |            |      |     |
|    |          | Q   | Clear        |       |      |      |            |      |     |
|    |          |     | 0            |       |      |      |            |      |     |

- d. Setelah menemukan Nama PN/WL yang akan diaktifkan, pastikan bahwa data PN/WL tersebut sudah termasuk wajib lapor LHKPN di Kemendikbud.
- e. klik tombol **ber** pada data PN/WL dan isi lengkap setiap field yang disediakan sesuai tampilan berikut :

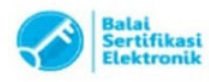

| NIK * 🕄                              | INSTANSI * 🚯                          |
|--------------------------------------|---------------------------------------|
| 666666666600444                      | KEMENTERIAN PENDIDIKAN DAN KEBUDAYAAN |
| Nama* 🕄                              | UNIT KERJA * 🚯                        |
| ARI WIBOWO                           | INSPEKTORAT JENDERAL                  |
| Tempat/ Tanggal Lahir * 🕄            | SUB UNIT KERJA 🚯                      |
| JAKARTA 01/01/1980                   | SEKRETARIAT INSPEKTORAT JENDERAL      |
| Jenis Kelamin * 🚯                    | JABATAN* 🚯                            |
| LAKI - LAKI                          | v                                     |
| NRP/NIP/ No Pegawai 🚯                | Email * 🚯                             |
| 198001012006041009 WL Tahun : 2023 * | svsa@rkomo.com                        |
|                                      | Nomor Handphone" 🚯                    |
|                                      | 081252141441                          |
|                                      | WL Tahun*                             |
|                                      | 2020                                  |

f. Kemudian klik tombol *Compan PN/WL* dan data akan berpindah ke submenu Verifikasi Data Individual pada tab Wajib Lapor untuk diverifikasi oleh Admin Instansi.

### 3. Merubah Status Wajib lapor menjadi Non Wajib Lapor

Untuk menonaktifkan PN/WL yang tidak menjadi Wajib Lapor LHKPN atau berhenti dari jabatannya karena meninggal/pensiun/mutasi/pindah instansi. Wajib Lapor yang dapat dinonaktifkan hanya WL periode 2024. Langkah-langkahnya adalah sebagai berikut :

a. Pilih menu e-Registration - Kelola PN/WL - Daftar Wajib Lapor

| Pilih                                                                                                    |                                                                              | kemudian klik tombol                                                                                                    | untuk menampill                                                                | can daf                                           | tar W                     | ′ajib         |
|----------------------------------------------------------------------------------------------------|------------------------------------------------------------------------------|----------------------------------------------------------------------------------------------------|--------------------------------------------------------------------------------|---------------------------------------------------|---------------------------|---------------|
| Lapor pada j                                                                                                    | periode pelaporan                                                            | tahun 2024                                                                                                    |                                                                                |                                                   |                           |               |
| elhkpn                                                                                                    | BERANDA PANDUAN FAQ                                                          |                                                                                                    | aya KEMENTERIAN                                                                | <b>'UTRIANTI</b> (ADMIN INST<br>PENDIDIKAN, KEBUD | ansi)<br>Jayaan, Riset, I | JAN TEKNOLOGI |
| e-REGISTRATION ~                                                                                                    | WAJIB LAPOR                                                                  |                                                                                                    |                                                                                |                                                   |                           | ₩ > E-reg >   |
| Ketola Admin Unit Kerja<br>Regulasi/Sosialiasi <<br>Regulasi<br>Sosialiasi<br>Ketola PN/WL <<br>Daftar Individual<br>PN/WL Online<br>PN/WL Online<br>Daftar Wojib Lapor<br>Daftar Wojib Lapor<br>Daftar No Wojib Lapor | WL Tahun :     2024       Status Lapor:     ALL       Tomplikan     10     v | v Unit Kerja:<br>v Validasi Jabatan:<br>Cari :                                                                                     | - Pilin Unit Kerja -<br>ALL<br>Secreth<br>Q Cleor                              |                                                   | Print to Excel            | 1             |
| e-REPORTING <                                                                                                    |                                                                              | IA II JABATAN                                                                                                    | 11                                                                             | VALIDASI I<br>JABATAN                             | WL IT<br>TAHUN            | AKSI          |
| MAILBOX <                                                                                                    | 1                                                                            | KEPALA SUBBAGIAN TATA USAHA DEPARTEMEN TEKNIK FISIKA - FAKULTA'<br>INSTITUT TEKNOLOGI SEPULUH NOPEMBER - KEMENTERIAN PENDIDIKAN, F | S TEKNOLOGI INDUSTRI DAN REKAYASA SISTEM -<br>KEBUDAYAAN, RISET, DAN TEKNOLOGI | Sudah                                             | 2024                      | a 🗉 🛃         |
|                                                                                                    | 2                                                                            | KETUA PRODI PENDIDIKAN PROFESI KEDOKTERAN - FAKULTAS KEDOKTER.<br>NUSA CENDANA - KEMENTERIAN PENDIDIKAN, KEBUDAYAAN, RISFT, DAT    | AN DAN KEDOKTERAN HEWAN - UNIVERSITAS<br>N TEKNOLOGI                           | Sudah                                             | 2024                      | a 🖬 🛃         |
|                                                                                                    | 3                                                                            | PANITIA PENGADAAN BARANG DAN JASA - UNIVERSITAS JEMBER - UNIV<br>KERUIDAYAAN, RISEL DAN TEKNOLOGI                                  | ERSITAS JEMBER - KEMENTERIAN PENDIDIKAN,                                       | Sudah                                             | 2024                      | a 🖬 🛃         |
|                                                                                                    | 4                                                                            | DEKAN - FAKULTAS KEHUTANAN - UNIVERSITAS HASANUDDIN - KEMENTER                                                                     | RIAN PENDIDIKAN, KEBUDAYAAN, RISET, DAN                                        | Sudah                                             | 2024                      |               |

c. Masukkan NIK/Nama WL yang akan dinonaktifkan pada tab

| 352   | 003           |                      |                            |
|-------|---------------|----------------------|----------------------------|
| Q Cle | or            | Kamudian klik tambal | Q                          |
|       | 352<br>Q Clev | 352003<br>Q Clear    | Clear Kemudian klik tombol |

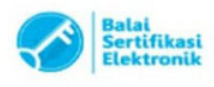

d. Akan muncul tampilan sebagai berikut :

|                                         |                |             |                                                            |                                                                                      |                                                              |                    |                              |                     | <b>#</b> > E | reg > |
|-----------------------------------------|----------------|-------------|------------------------------------------------------------|--------------------------------------------------------------------------------------|--------------------------------------------------------------|--------------------|------------------------------|---------------------|--------------|-------|
| WL Tahun :                              | 2024 *         |             |                                                            | Unit Kerja:                                                                          | Pilih Unit Kerja                                             | ¥                  |                              | Print to            | Excel        |       |
| status Lapor:                           | ALL            |             | *                                                          | Validasi Jabatan:<br>Cari :                                                          | ALL<br>3.0111 (* 02)<br>Q. Clear                             | ¥                  |                              |                     |              |       |
|                                         |                |             |                                                            |                                                                                      |                                                              |                    |                              |                     |              |       |
| plikan 10 v baris/ho                    | alaman<br>NAMA | II          |                                                            | JABATAN                                                                              |                                                              | It                 | VALIDASI                     | li WL               | , if AKS     |       |
| pilkan 10 v baris/ho<br>II NIK II<br>30 | NAMA           | KEP<br>INST | PALA SUBBAGIAN TATA USAHA U<br>TITUT TEKNOLOGI SEPULUH NOP | JABATAN<br>DEPARTEMEN TEKNIK FISIKA - FAKULTAS<br>EMBER - KEMENTERIAN PENDIDIKAN, KE | EKNOLOGI INDUSTRI DAN REKAYJ<br>BUDAYAAN, RISET, DAN TEKNOLO | ASA SISTEM -<br>GI | VALIDASI<br>JABATAN<br>Sudah | WL<br>TAHUN<br>2024 | AKS          |       |

- e. Fungsi Tombol :
  - Tombol 🗳 digunakan untuk melihat data wajib lapor LHKPN.
  - Tombol digunakan untuk mengubah data wajib lapor LHKPN tanpa mengubah statusnya menjadi online atau offline
  - Tombol digunakan untuk mengubah status PN/WL menjadi NonWajib Lapor.
- f. Pastikan bahwa data PN/WL tersebut sudah tidak termasuk wajib lapor LHKPN di Kemendikbud.
- g. Klik Tombol pada data PN/WL yang akan diubah statusnya dan aplikasi akan menampilkan halaman seperti ini :

| Jenarkah Akan Menonak  | ctifko | an Wajib Lapor dibawah ini ? |
|------------------------|--------|------------------------------|
| NIK                    | 1      | 30 002                       |
| Nama                   | 1      |                              |
| Jenis Kelamin          | 5      | PEREMPUAN                    |
| Tempat , Tanggal Lahir | :      | POINTAINAN, 18/C-,           |
| Email                  | ÷      | @yahoo.com                   |
| No HP                  | ÷      | Gor J489                     |
| Alasan*                | 13     | Pilih Alasan V               |
|                        |        |                              |
| Keterangan*            | 3      |                              |
|                        |        |                              |

h. Pilih alasan perubahan status menjadi Non Wajib Lapor, kemudian klik tombol dan data akan berpindah ke submenu Verifikasi Data Individual pada tab Non Wajib Lapor untuk diverifikasi oleh Admin Instansi.

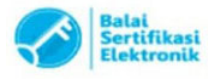